お客様各位

株式会社アイ・オー・データ機器

## Windows98へのインストール手順

この度は、弊社グラフィックアクセラレータ製品をお買い上げ頂き、

誠にありがとうございます。Windows98上でお使い頂く場合、以下の手順でドライ バをインストールしてください。

以下の例はGA-VD シリーズを使用した場合です。

- 1 各製品の取扱説明書にしたがってパソコンにボードを装着し、Windows98を 起動します。
- 「新しいハードウェアの追加ウィザード」が表示されたら[次へ]ボタンをク リックします。表示された画面の「使用中のデバイスに最適なドライバを検 索する(推奨)」にチェックし、[次へ]ボタンをクリックします。

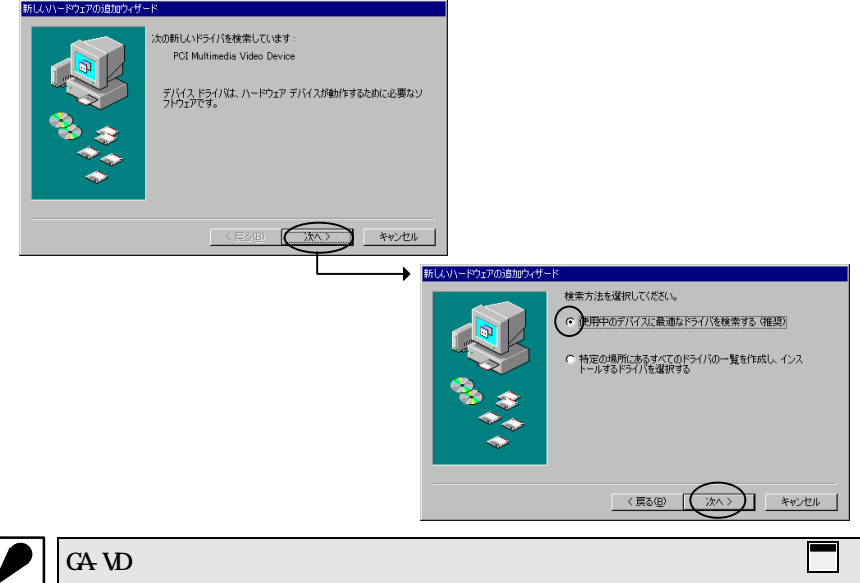

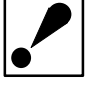

GA-VD シリーズ以外のグラフィックアクセラレータ製品の場合は、 の最初の画面内の「PCI Multimedia Video Device」の部分が「標準 PCI グラフィック アダプタ(VGA)」または、、「PCI VGA-Compatible Display Adapter」となります。

W98-3A-01-1/4

3 フロッピィディスクドライブにサポートソフトディスク(複数ある場合には ディスク)を挿入後、「検索場所の指定(L)」を選択し、Windows95用ドラ イバのあるディレクトリ(例「A:¥」、「A:¥WIN95」など、フロッピィディスク ドライブがAドライブの場合。詳細については各取扱説明書を参照してくだ さい。)を指定して、[次へ]ボタンをクリックします。

| 新しいハードウェアの追加ウィザード   |                                                                                                    |
|---------------------|----------------------------------------------------------------------------------------------------|
|                     | 新しいドライバは、ハードドライブのドライバ データベースと、次の選択<br>した場所から検索されます。検索を開始するには、レスへ」をクリックし<br>てんださい。<br>□ フロッピー ディスク ドライブ(E)<br>□ CD-ROM ドライブ(C)<br>□ Microsoft Windows Update(M)<br>② 検索場所の指定(L):<br>▲<br>▲<br>▲<br>▲<br>※<br>▲<br>※<br>▲<br>※<br>▲<br>※<br>(R) |
| 〈戻る(日) (次へ >) キャンセル |                                                                                                    |

4 ご使用の製品名が表示されますので、[次へ]ボタンをクリックします。

| 新しいハードウェアの追加ウィザード |                                                                                                    |
|-------------------|----------------------------------------------------------------------------------------------------|
|                   | なのデバイス用のドライバ ファイルを検索します。:<br>GA-VDIx/POI<br>のデバイスに最適なドライバをインストールする準備ができました。 別<br>ドライバを選択するには、 [戻る] をクリックしてください。 D太へ] をクリ<br>ウすると続行します。<br>ライバのある場所 :<br> |
|                   | < 戻る(B) 次へ> キャンセル                                                                                                    |

5 ドライバファイルのコピーが開始されます。製品によってはディスクの入れ 替えなどが発生しますので、画面の指示にしたがってください。

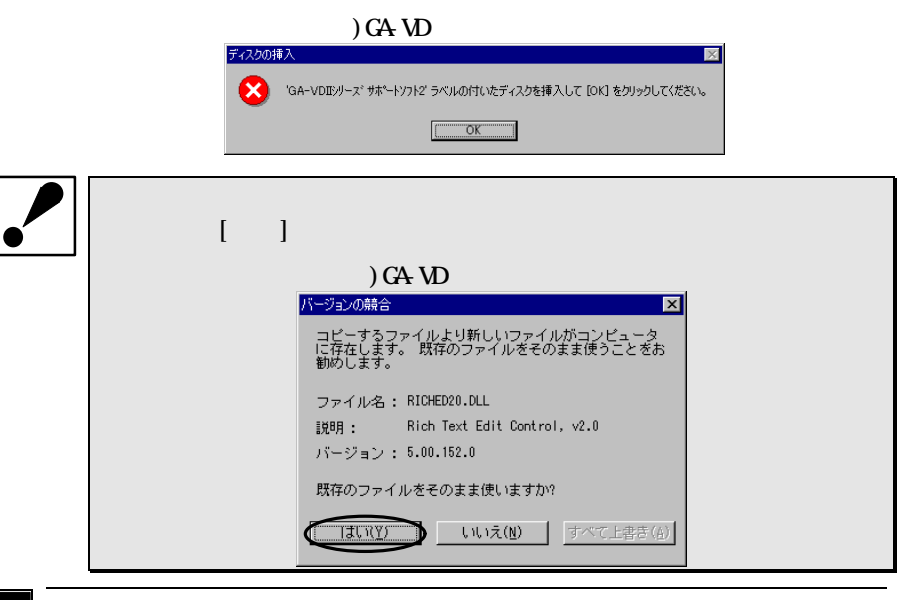

<u>6</u> [完了]ボタンをクリックし終了します。

| 新しいハードウェアの追加ウィザー | ×                                     |
|------------------|---------------------------------------|
|                  | GA-VDIX/PCI                           |
|                  | 新しいハードウェア デバイスに必要なソフトウェアがインストールされました。 |
| 8                |                                       |
|                  |                                       |
|                  |                                       |
|                  | 〈 戻る(日) 完了 キャンセル                      |

W98-3A-01-3/4

7 [はい]をクリックし、パソコンを再起動します。

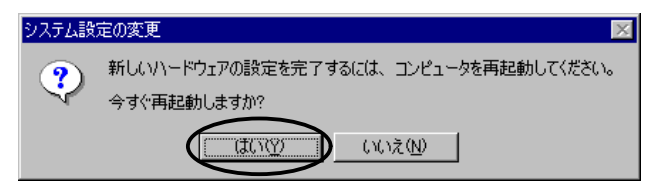

## 以上で、インストールは終了です。

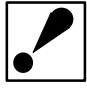

Windows98対応のパソコンであっても、OSがサポートしている省電力制 御「ACPI機能」、複数のモニタをつなぐ「マルチモニタ機能」を使用す るために、サポートソフトのバージョンアップが必要な場合がありま す。 最新版のドライバについては、弊社ホームページなどにてご確認ください。